# Power Systems Virtualisation from IBM - Technical Webinar User Group

Virtual Partition Manager for IBM i Starting at 10:00 am UK time by Janus Hertz

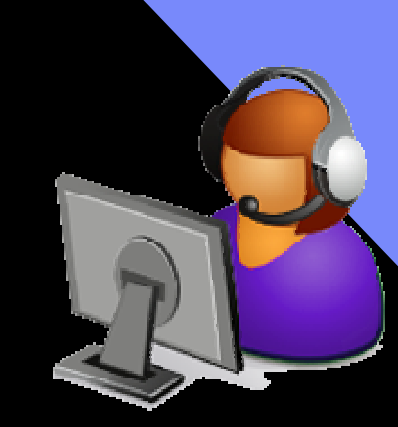

### Series details, registration and replays of previous webinars from http://tinyurl.com/UK-PowerVM-VUG

Register by sending email to Jyoti Dodhia – jyoti\_dodhia@uk.ibm.com

Upcoming sessions .....

Session 17: Updating Power Systems, I/O and HMC on 3<sup>rd</sup> October 2012, 10:00 - 11:00 BST (UK time)

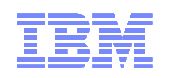

# Virtual Partition Manager (VPM) for IBM i

# Janus Hertz

Senior IT Specialist | IBM Denmark | janus.hertz@dk.ibm.com IBM EMEA ETS Center of Competency Leader for Power Systems | ETS Delivery Leader Denmark

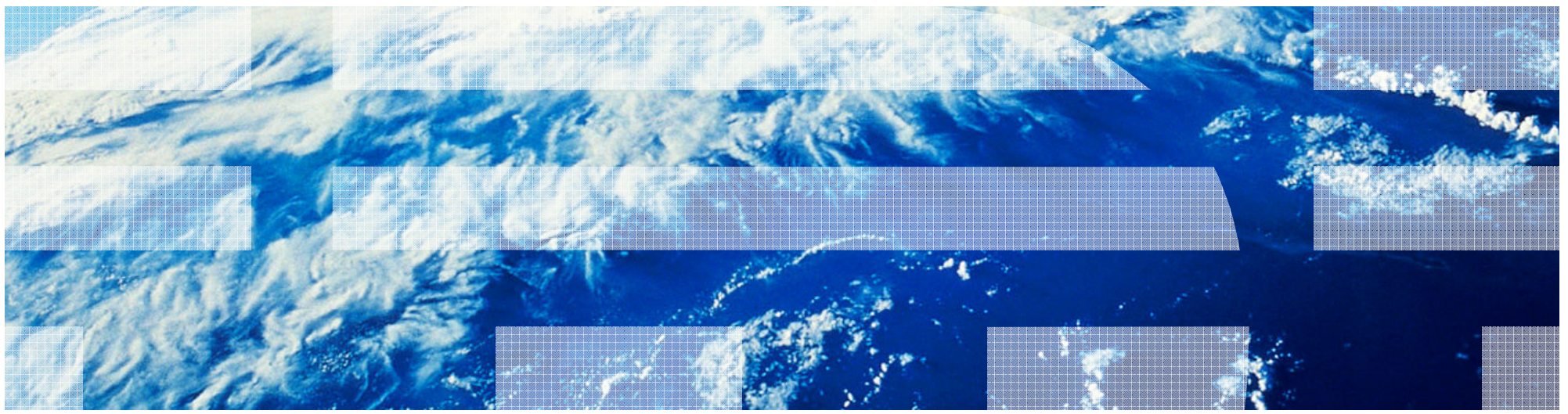

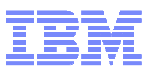

# Agenda

- Overview iVirtualization
- New enhancments
- •VPM based setup
- Things to consider

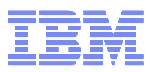

#### Virtual Partition Manager (VPM)

- Virtual Partition Manager (VPM) is a partition management tool that supports the creation of partitions that use only virtual I/O and does not require the HMC, SDMC or IVM.
- In addition to being able to manage Linux guest partitions, the VPM now supports creation and management of IBM i client partitions.
- VPM function is available on POWER6® and POWER7™ Express Servers™ that do <u>not</u> have an external management console (HMC or SDMC)
- Requirement IBM i 7.1 TR3 in the IBM i host partition

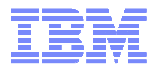

#### Where Do I Start with Installing IBM I hosting clients on Power system?

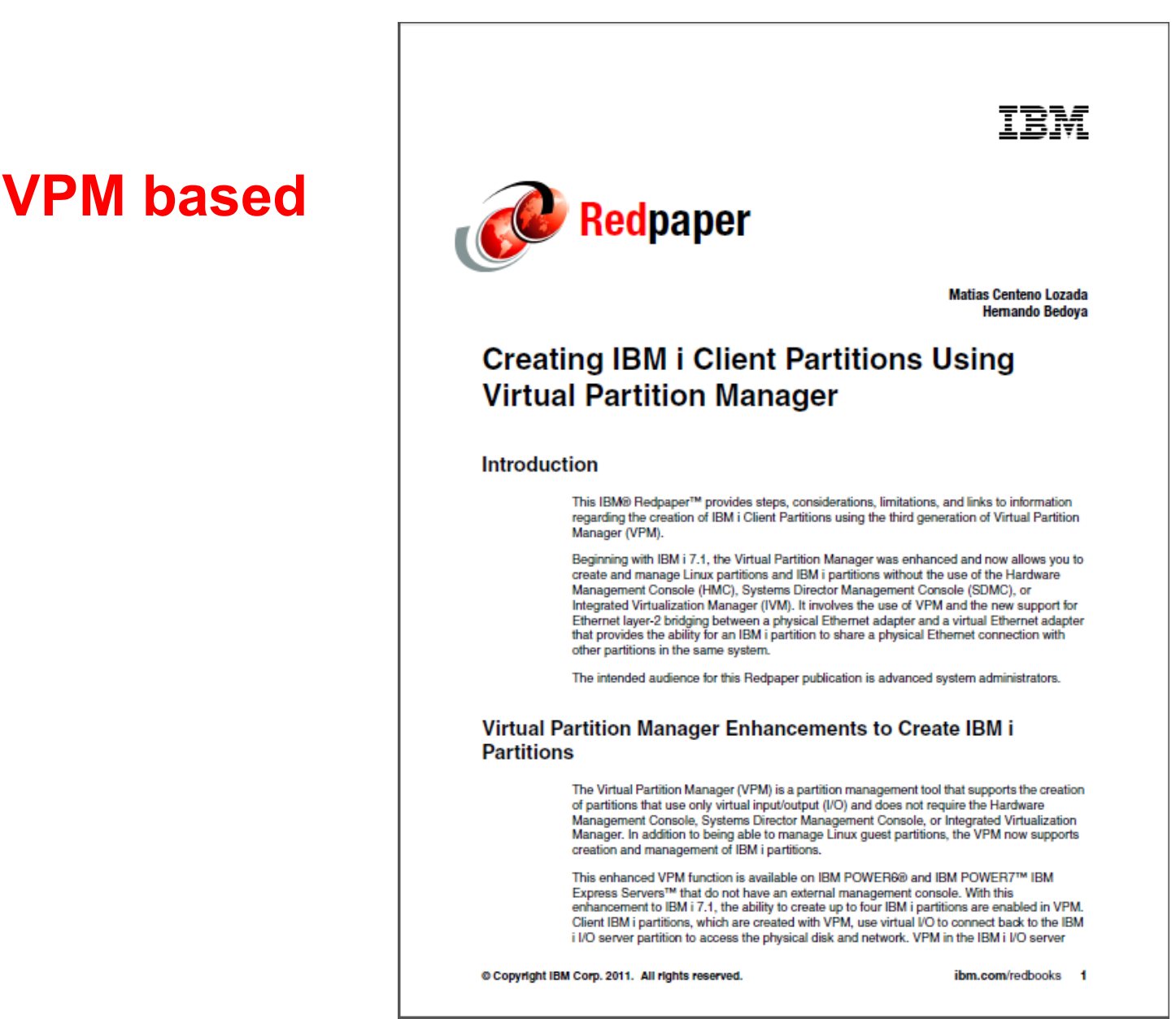

http://www.redbooks.ibm.com/redpieces/abstracts/redp4806.html?Open

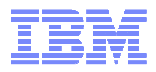

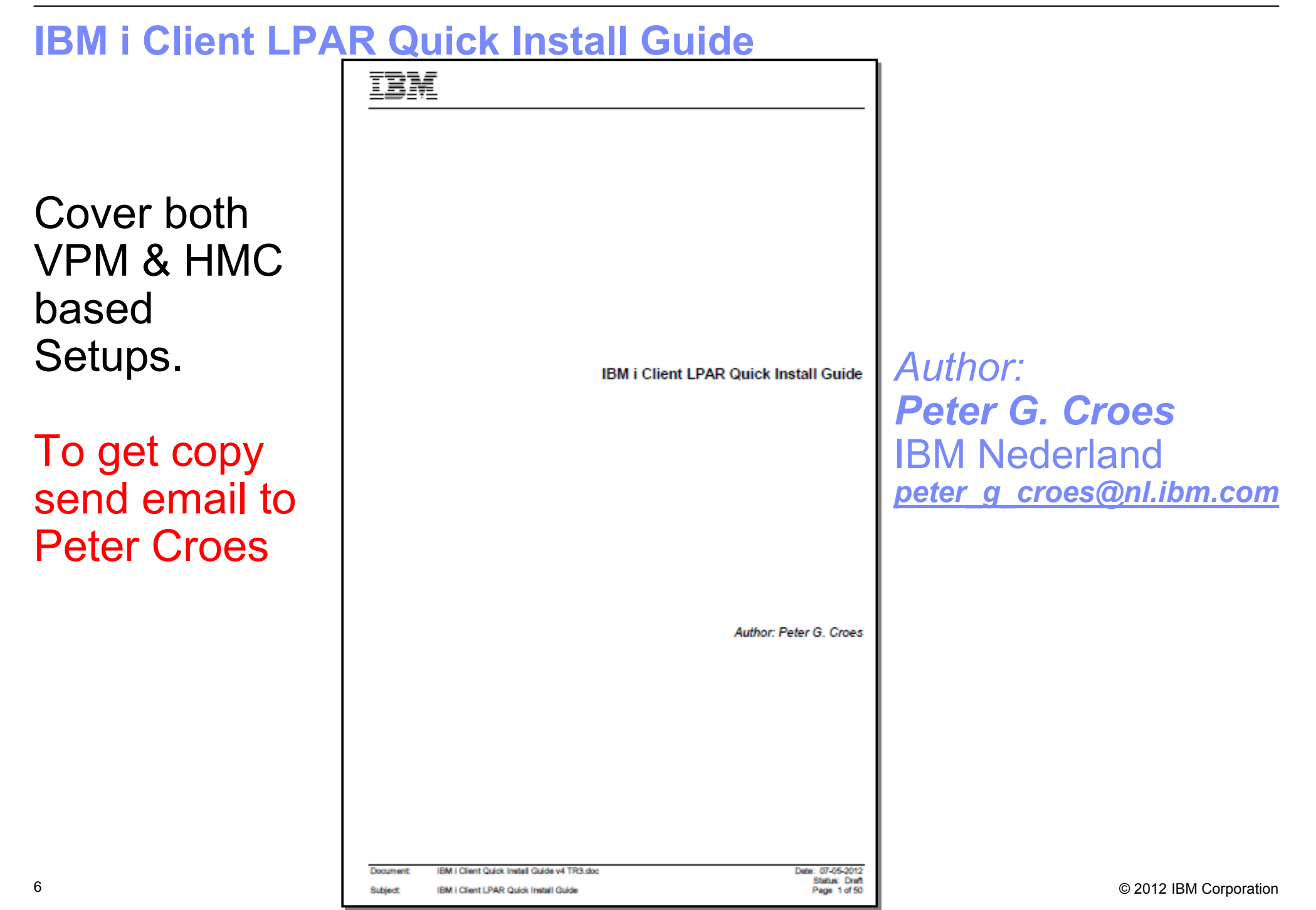

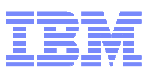

#### TechNote: Creating IBM i Client Partitions Using Virtual Partition Manager (VPM)

http://www-01.ibm.com/support/docview.wss?uid=nas18a657691e95faa0386257913001860f4

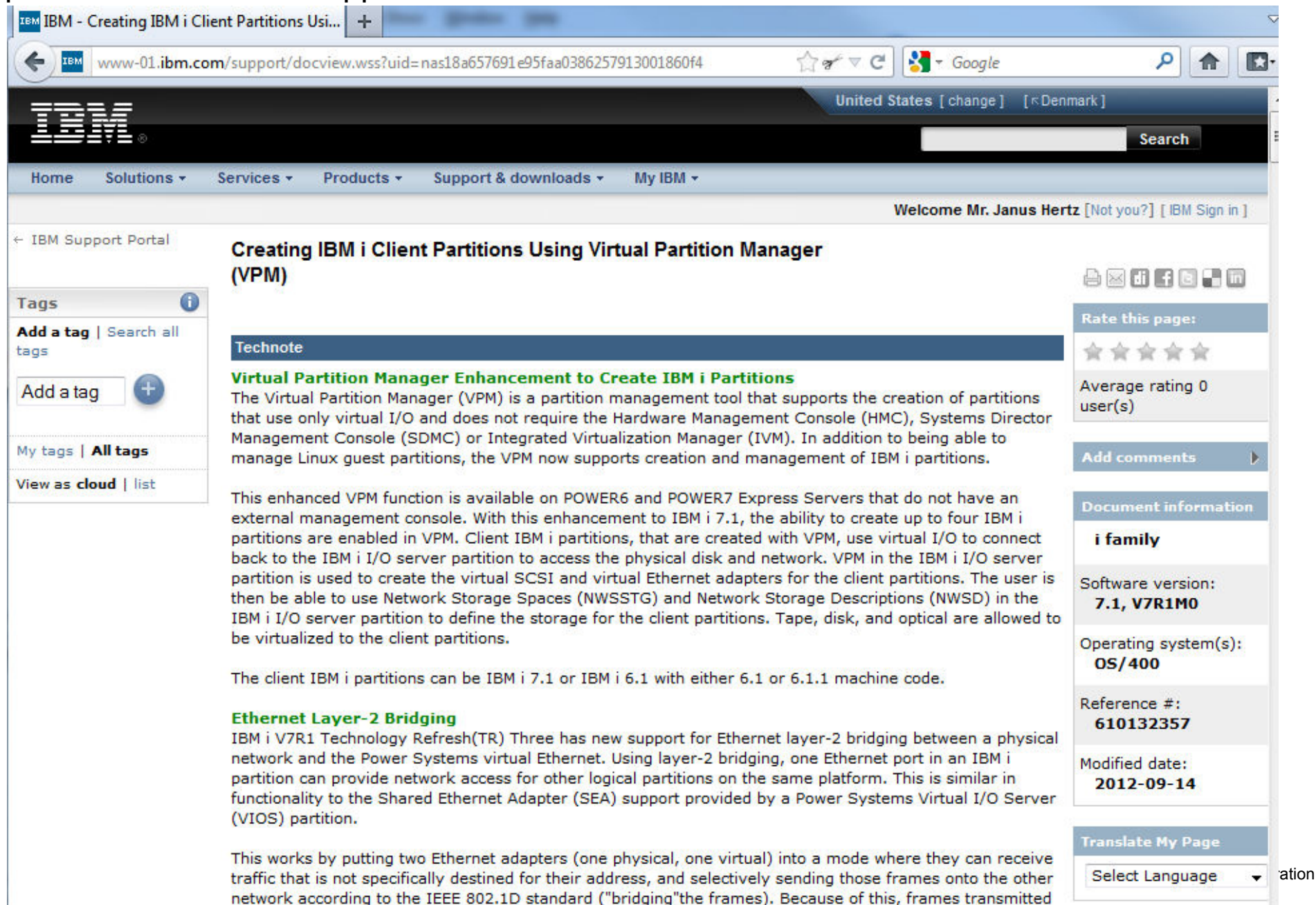

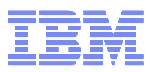

# Virtual versus Physic Hardware Resources

# Virtual I/O

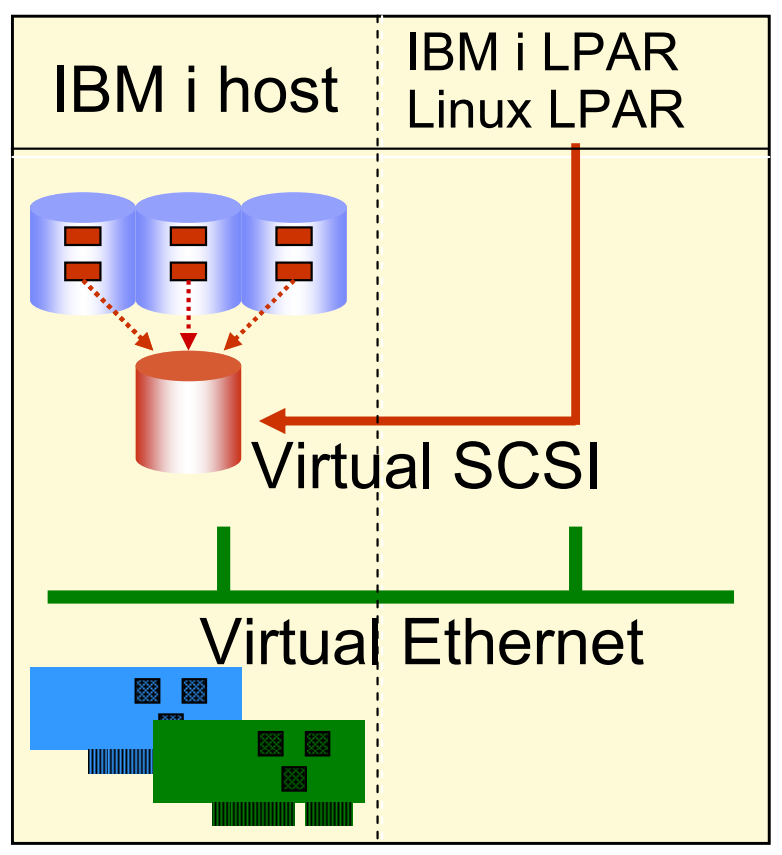

IBM i host ASP function as SAN

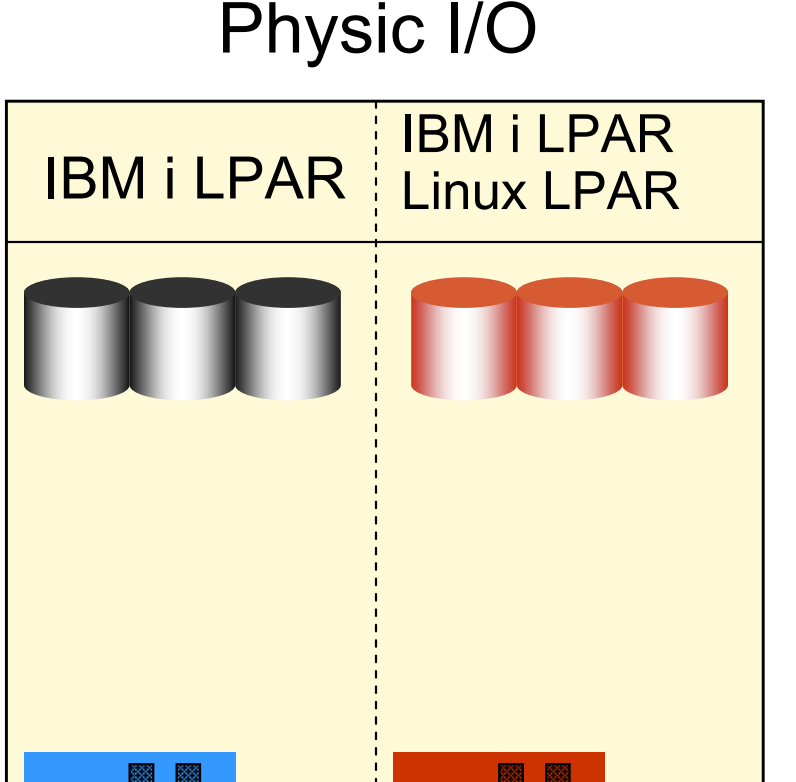

Each partition owns I/O

- IBM i/AIX/Linux managed hardware
- IBM i/AIX/Linux independend from other partitions

#### **IBM i Virtual Client Partitions**

- IBM i-based Virtualization
  - IBM i partition uses I/O resources from another IBM i partition
  - Eliminates requirement to buy adapters and disk drives for each IBM i partition
  - Supports simple creation of additional partitions
     .... e.g., for test and development
  - Requires POWER6 (or later) systems with IBM i
     6.1
  - Requires PowerVM standard edition
  - Can mix virtual and direct I/O in client
    - VPM based only virtual!
- Platform support
  - All POWER6 (and later) System models (NOT PowerBlades)
- Storage support
  - Determined by host IBM i partition (SAN, EXP24, integrated disk)
- LPAR management
  - HMC, (SDMC)
  - VPM (virtual partition manager) with IBM i 7.1 TR3 (new in oct.2011)

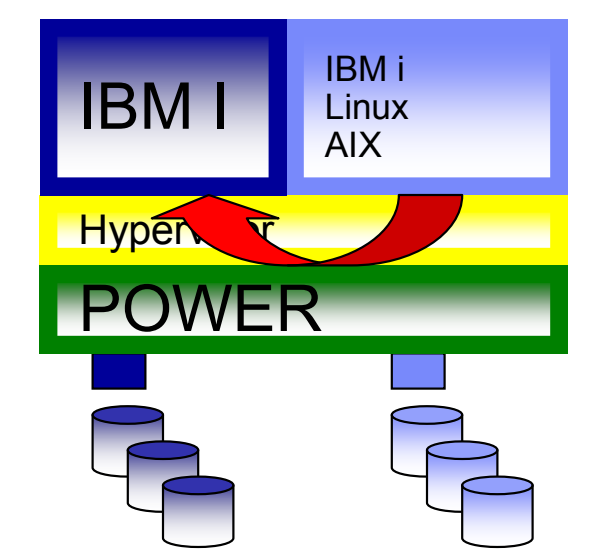

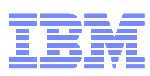

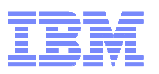

#### IBM i Host and Client Partitions: Overview

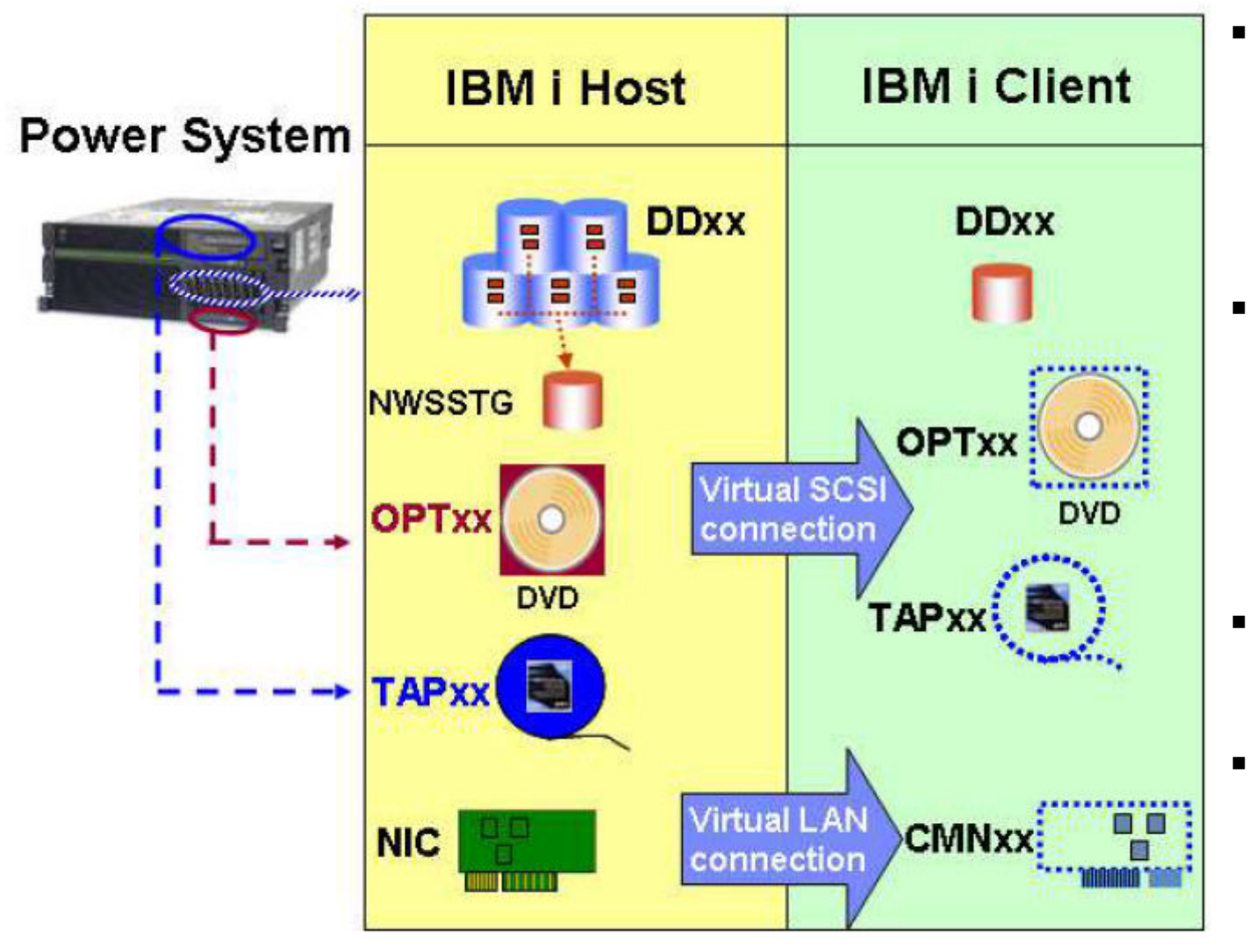

- Requirements
  - POWER6/7 hardware
  - IBM I 6.1 (or later) on host and client
  - PowerVM standard edition required,
- DASD
  - Hardware assigned to host LPAR in HMC/SDMC
  - DASD can be integrated or SAN
  - DASD virtualized as NWSSTG objects
- Optical
  - DVD drive in host LPAR virtualized directly (OPTxx)
- Networking
  - Network adapter (such as IVE) and Virtual Ethernet adapter in host LPAR
  - Virtual Ethernet adapter in client LPAR
- Tape virtualization
  - new from 7.1 TR2 © 2012 IBM Corporation

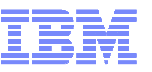

### Virtualization Enhancements

#### 1. IBM i 6.1 partition can host

- IBM i 7.1 and 6.1 partitions
- AIX and Linux partitions (SLES & RHEL)
- iSCSI attached System x and BladeCenter

#### 2. IBM i 7.1 partition can host

- IBM i 7.1 and 6.1 partitions (SLES & RHEL)
- AIX and Linux partitions
- iSCSI attached System x and BladeCenter

#### 3. PowerVM VIOS can host

- IBM i 7.1 and IBM i 6.1 partitions
- AIX and Linux partitions (SLES & RHEL)
- VIOS supports advanced virtualization technologies including Active Memory Sharing and NPIV

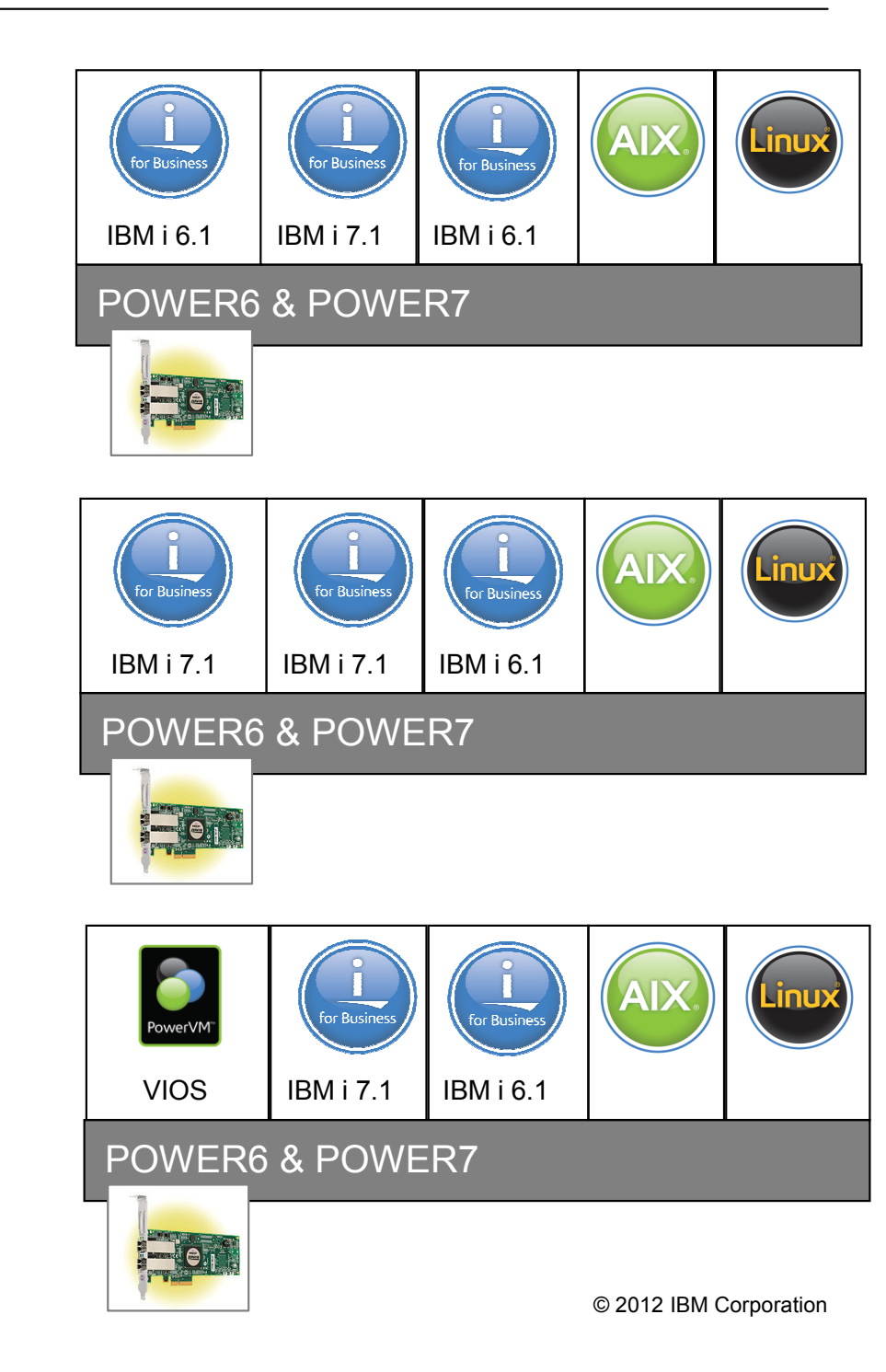

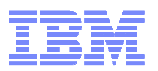

#### iVirtualization Enhancements in IBM i 7.1 Technology Refreshes

Following the GA of IBM i 7.1, IBM i point / modification releases have been replaced by a new release delivery mechanism called a Technology Refresh.

Technology Refreshes are also used to deliver new capabilities for iVirtualization (IBM i Host / IBM i Client partition concept).

**TR1**: Support for embedded media changers (enabling unattended installs of IBM i Client partitions)

•TR2: IBM i to IBM i virtual tape support (info APAR II14615 lists supported devices and required PTFs)

**TR3**: Ethernet layer-2 bridging and Virtual Partition Manager enhancement to create IBM i partitions

Detailed information on Technology Refreshes can be found via

http://www.ibm.com/systems/support/i/planning/techrefresh/index.html

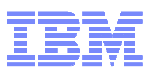

### IBM i host to IBM i Client Virtual Tape Summary

#### Allows IBM i client partitions to use tape devices attached to IBM i server partitions

- Client partition utilizes existing support for VIOS-hosted tape devices
- Server partition utilizes existing support for Linux & Windows virtual tape clients
- Error recovery & serviceability improvements

#### Only a subset of tape drives are supported for virtualization

- Physical tape drives only, no support for exporting tape image catalogs to IBM i clients
  - LTO3/LTO4/LTO5
  - DAT72/DAT160/DAT320
- IOPless attachment only, IOP attached tape drives are not supported by the IBM i client
- Tape library drives can only be virtualized when configured as a standalone device, they are not supported while in library mode

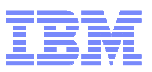

#### System Requirements (as of 04/2011)

#### Server Partition Software '

- IBM i 7.1 with Technology Refresh 2

### Client Partition Software

- IBM i 7.1 with TR2 + MF52103
   -- OR –
- IBM i 7.1 + client support PTFs
   -- OR –
- IBM i 6.1.1 + client support PTFs.

#### Tape Device Hardware

- TS2230 HH-LTO3 SCSI drive
- TS2240 HH-LTO4 SAS
- TS23240 LTO4 SAS
- FC 5746 HH-LTO4 SAS
- TS2250 HH-LTO5 SAS
- TS2350 LTO5 SAS
- FC 5638 HH-LTO5 SAS
- TS2900 in sequential mode with LTO4 or LTO5 SAS drives
- TS3100 in sequential mode with LTO3, LTO4 or LTO5 SAS/FC drives
- TS3200 in sequential mode with LTO3, LTO4 or LTO5 SAS/FC drives
- FC 5907 DAT72 SAS
- FC 5619 DAT160 SAS
- FC 5661 DAT320 SAS
- 7206 Model 336 external SCSI DAT72 drive.

Info APAR: "II14615 - SUPPORT OF CLIENT VIRTUAL TAPE DEVICES ON SYSTEM I"

<u>https://www-304.ibm.com/support/docview.wss?uid=nas2e654bc8dc47fcbed8625781e0041eb64</u>

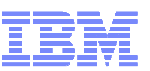

#### Network Virtualization with an IBM i Bridged Ethernet Adapter

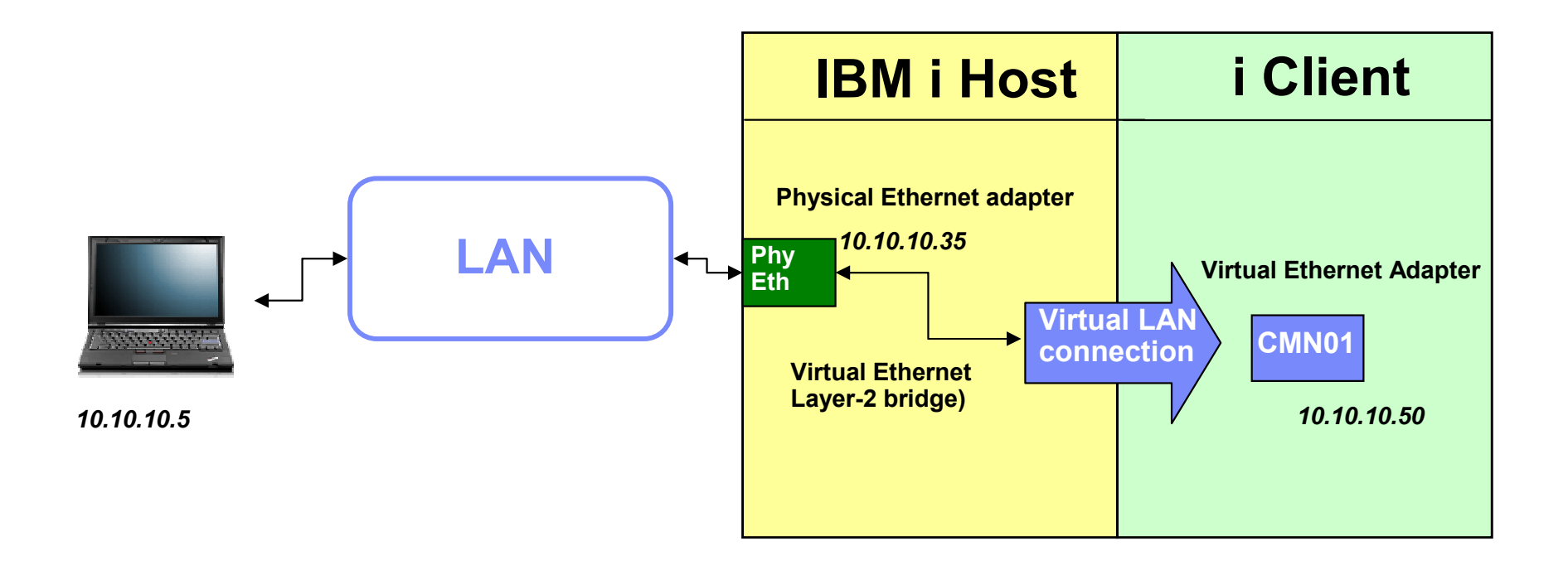

- IBM i now provides the capability to share a physical network adapter by creating a Layer-2 Virtual Ethernet bridge
  - Bridges an internal VLAN switched managed by the POWER Hypervisor to the external LAN through a physical Ethernet adapter.
- Virtual Ethernet adapters in client IBM i partitions get direct access to outside network.
- Done though an option on the Hardware Management Console (HMC) or automatically via VPM

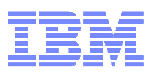

# Comparison of hosting options

|                               | VIOS on<br>POWER6/7 server | VIOS on<br>POWER6/7 blade | IBM i hosting a client partition |
|-------------------------------|----------------------------|---------------------------|----------------------------------|
| Minimum IBM i level required? | i 6.1                      | i 6.1                     | i 6.1 for IBM i client partition |
| Skills required               | VIOS, IBM i                | VIOS, IBM i               | IBM i                            |
|                               |                            | BladeCenter               |                                  |
| Management                    | HMC/SDMC or IVM*           | IVM or SDMC*              | HMC/SDMC or                      |
| interface                     | * certain models           | * certain models          | VPM*<br>* reg. 7.1 TR3           |
| Console used                  | HMC or IVM*                | LAN console               | HMC or VPM: LAN                  |
| IBM i                         | * mkvt                     |                           | console                          |
| Storage options               | Integrated / FC /<br>FCoE  | FC / SAS                  | NWSSTG                           |
| Physical adapter              | Optional                   | No                        | HMC: Optional                    |
| ownership                     |                            |                           | VPM: No!                         |

#### Partitioning - Getting Started

- Logon to DST or SST (strsst)
- Select option 5

| 과 Session A - [24 x 80]                                                                          |            |
|--------------------------------------------------------------------------------------------------|------------|
| File Edit View Communication Actions Window Help                                                 |            |
|                                                                                                  |            |
| Host: Port: 23 Workstation ID:                                                                   | Disconnect |
| System Service Tools (SST)                                                                       |            |
| Select one of the following:                                                                     |            |
| 1. Start a service tool<br>2. Work with active service tools<br>2. Work with dick write          |            |
| 4. Work with disk units<br>4. Work with diskette data recovery<br>5. Work with system partitions |            |
| 7. Work with system security<br>8. Work with service tools user IDs and Devices                  |            |
|                                                                                                  |            |
|                                                                                                  |            |
| Selection 5                                                                                      |            |
|                                                                                                  |            |
| F3=Exit F10=Command entry F12=Cancel                                                             |            |
| M <u>A</u> A                                                                                     | 21/007     |
| 1902 - Session successfully started                                                              | 1          |

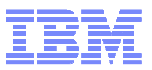

# Is the System Ready? Ups – HMC controlled...

| ☑ Session A - [24 x 80]                                             |                |
|---------------------------------------------------------------------|----------------|
| File Edit View Communication Actions Window Help                    |                |
|                                                                     |                |
| Host: Port: 2300 Workstation ID:                                    | Disconnect     |
| Logical Partitioning Environment Not Supported                      |                |
| Sys:<br>Virtual Partition Managor is not supported and this service | tem: \$65372DC |
| function cannot be started. The system is in a state that           | 2-2            |
| does not allow this operating system to partition the               |                |
| server. Refer to the Virtual Partition Manager documentation        |                |
| for more information.                                               |                |
|                                                                     |                |
|                                                                     |                |
|                                                                     |                |
|                                                                     |                |
|                                                                     |                |
|                                                                     |                |
|                                                                     |                |
|                                                                     |                |
|                                                                     |                |
|                                                                     |                |
|                                                                     |                |
| F3=Exit F12=Cancel                                                  |                |
| M <u>A</u> A MW                                                     | 03/078         |
| Connected to remote server/host 9.150.249.164 using port 2300       | 1.             |
|                                                                     | <u> </u>       |

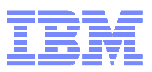

# Is the System Ready? YES – not HMC.

| 과 Session A - [24 x 80]                                                                                                    |                        |
|----------------------------------------------------------------------------------------------------|------------------------|
| File Edit View Communication Actions Window Help                                                                                                    |                        |
|                                                                                                    |                        |
| Host: Port: 23 Workstation ID:                                                                                                    | Disconnect             |
| Logical Partitioning Environment Supported Syste                                                                                                    | m: \$65372DC           |
| Virtual Partition Manager is supported. The system is in a<br>state that does allow this operating system to partition the<br>server. Refer to the Virtual Partition Manager documentation<br>for more information. |                        |
| Press Enter to confirm using Virtual Partition Manager to partition the server.                                                                                                    |                        |
|                                                                                                    |                        |
| F3=Exit F12=Cancel                                                                                                    |                        |
| M <u>A</u> A                                                                                                    | 01/001                 |
| 1902 - Session successfully started                                                                                                    |                        |
| 9                                                                                                    | © 2012 IBM Corporation |

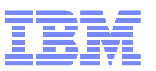

#### Free some CPU and Memory - Option 3 Work with partition configration

| 3 Session A - [24 x 80]                                                                                                    |            |
|----------------------------------------------------------------------------------------------------|------------|
| File Edit View Communication Actions Window Help                                                                                                    |            |
|                                                                                                    |            |
| Host: Port: 23 Workstation ID:                                                                                                    | Disconnect |
| Work with System Partitions                                                                                                    |            |
| System:<br>Attention: Incorrect use of this utility can cause damage<br>to data in this system. See service documentation.                                  | \$65372DC  |
| Number of partitions 1<br>Partition release V7R1M0                                                                                                    |            |
| Partition identifier 1<br>Partition name 65-372DC *                                                                                                    |            |
| Select one of the following:                                                                                                    |            |
| <ol> <li>Work with partition status</li> <li>Work with partition configuration</li> <li>Clear configuration data</li> <li>Create a new partition</li> </ol> |            |
| Selection<br><u>3</u>                                                                                                    |            |
| F3=Exit F12=Cancel                                                                                                    |            |
| MAA                                                                                                    | 21/007     |
| 1902 - Session successfully started                                                                                                    | 11.        |

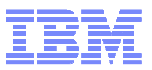

| D     Session A - [24 x 80]                                                                                            |         |
|----------------------------------------------------------------------------------------------------|---------|
| File Edit View Communication Actions Window Help                                                                       |         |
|                                                                                                    |         |
| Host: Port: 23 Workstation ID: Disconnect                                                                              |         |
| Work with Partition Configuration                                                                                      |         |
| Available processor units : 0.00       System: \$653         Available memory (MB) : 0         Memory region size (MB) | 72DC    |
| Type option, press Enter.<br>1=Display 2=Change 9=Delete                                                               |         |
| Virtual<br>PartitionProcessor Memory Ethernet<br>Opt ID Name Total Units Uncap Weight (MB) WIM 1 2 3                   | ID<br>4 |
| <u>2</u> 1 65-372DC 4 4.00 2 None 23552 2 2 2 2                                                                        | 2       |
|                                                                                                    |         |
|                                                                                                    |         |
|                                                                                                    |         |
| F3-EXIT F5=Kerresh FII=Work with partition status FIZ=Cancel                                                           |         |
| M <u>A</u> A                                                                                                    | 13/003  |
| 1902 - Session successfully started                                                                                    | 11.     |

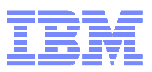

| D Session A - [24 x 80]                                                   |
|---------------------------------------------------------------------------|
| File Edit View Communication Actions Window Help                          |
|                                                                           |
| Host: Port: 23 Workstation ID: Disconnect                                 |
| Change Partition Configuration                                            |
| Type changes, press Enter. S65372DC                                       |
| Partition identifier and name 1 <u>IBMI71H</u>                            |
| Number of available system processors 0<br>Number of partition processors |
| MA A 05/05                                                                |
| 🔊 1902 - Session successfully started                                     |

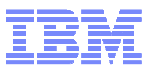

| File Edit View Communication Actions Window Help     |
|------------------------------------------------------|
|                                                      |
|                                                      |
| Host: Port: 23 Workstation ID: Disconnect            |
| Confirm Changed Partition                            |
| Verify information, press Enter.<br>System: S65372D0 |
| Partition identifier and name 1 IBMI71H              |
| <pre>Number of partition processors</pre>            |
| MA A 01/1                                            |
| 1902 - Session successfully started                  |

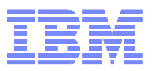

| 과 Session A - [24 x 80]                                                                                                    | <b>-</b>                                             |
|----------------------------------------------------------------------------------------------------|------------------------------------------------------|
| File Edit View Communication Actions Window Help                                                                                                    |                                                      |
|                                                                                                    |                                                      |
| Host: Port: 23 Workstation ID:                                                                                                    | Disconnect                                           |
| Work with Partition Configuration                                                                                                    |                                                      |
| Available processor units : 3.00<br>Available memory (MB) : 13312<br>Memory region size (MB) : 128<br>Type option, press Enter.                                                                                                    | System: S65372DC                                     |
| 1=Display 2=Change 9=Delete                                                                                                    |                                                      |
| PartitionProcessor Memory<br>Opt ID Name Total Units Uncap Weight (MB)<br>= 1 IBMI71H 1 1.00 1 High 10240                                                                                                    | Virtual<br>Ethernet ID<br>WLM 1 2 3 4<br>2 1 2 2 2 < |
| <pre>&lt; Indicates partition IPL may be required. F3=Exit F5=Refresh F10=Display change status F11=Work with partition status F12=Cancel Partition 1 change was successful.</pre>                                                                                                    |                                                      |
| MA A                                                                                                    | 13/003                                               |
| W lot sesser succession succession successice successice successice successice successice successice successio | 16                                                   |

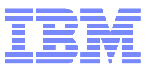

| 3 Session A - [24 x 80]               |                                            |                                         |                      |
|---------------------------------------|--------------------------------------------|-----------------------------------------|----------------------|
| File Edit View Communication          | Actions Window Help                        |                                         |                      |
|                                       | 📓 🐌 🛃 💩 🖉 🏈                                |                                         |                      |
| Host:                                 | Port: 23                                   | Workstation ID:                         | Disconnect           |
|                                       | Work with Sy                               | ystem Partitions                        | 0.000                |
| Attention: Incor<br>to data in this s | rect use of this ut:<br>ystem. See service | ility can cause damag<br>documentation. | e System: S65372DC   |
| Number of parti<br>Partition relea    | tions<br>se                                | . : 1<br>. : V7R1M0                     |                      |
| Partition ident<br>Partition name     | ifier                                      | . : 1<br>. : IBMI71H *                  |                      |
| Select one of the                     | following:                                 |                                         |                      |
| 2. Work with                          | partition status                           |                                         |                      |
| 3. Work with                          | partition configura                        | ation                                   |                      |
| 5. Create a                           | new partition                              |                                         |                      |
| Selection                             |                                            |                                         |                      |
|                                       |                                            |                                         |                      |
| F3=Exit F10=IPL                       | system to activate                         | changes F12=Cancel                      |                      |
| System IPL may be                     | required to activa                         | te changes.                             |                      |
| M <u>A</u> A                          |                                            |                                         | 21/007               |
| 9 1902 - Session successfully starte  | d                                          |                                         |                      |
| 5                                     |                                            |                                         | © 2012 IBM Corporati |

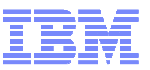

# Free some CPU and Memory – IPL but take care

| 과 Session A - [24 x 80]                                     |                        |
|-------------------------------------------------------------|------------------------|
| File Edit View Communication Actions Window Help            |                        |
|                                                             |                        |
| Host: Port: 23 Workstation ID:                              | Disconnect             |
| IPL Required                                                |                        |
| A sustem TPL may be required to activate changes made to th | System: S65372DC       |
| partition configuration.                                    |                        |
|                                                             |                        |
| Any active secondary partitions will be powered off in      |                        |
| delayed mode, then the system will be IPLed.                |                        |
| Press F3 or F12 to continue working.                        |                        |
| the next system IPL.                                        |                        |
|                                                             |                        |
|                                                             |                        |
|                                                             |                        |
|                                                             |                        |
|                                                             |                        |
|                                                             |                        |
|                                                             |                        |
|                                                             |                        |
| F3=Exit F10=IPL system to activate changes F12=Cancel       |                        |
|                                                             | 04-4004                |
| 1002 - Session successfully started                         | 017001                 |
| 26                                                          | © 2012 IBM Corporation |

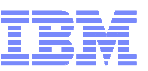

# Creating an IBM i Client partition => STRSST again

| 과입 Session A - I550LCPS.ws - [24 x 80]                                                                          |                  |
|----------------------------------------------------------------------------------------------------|------------------|
| File Edit View Communication Actions Window Help                                                                |                  |
|                                                                                                    |                  |
| Host: 127.0.0.1 Port: 52274 Workstation ID:                                                                     | Disconnect       |
| Work with System Partitions                                                                                     | 0.000            |
| Attention: Incorrect use of this utility can cause damage<br>to data in this system. See service documentation. | System: S65372DC |
| Number of partitions 1<br>Partition release V7R1M0                                                              |                  |
| Partition identifier 1<br>Partition name IBMI71H *                                                              |                  |
| Select one of the following:                                                                                    |                  |
| 2. Work with partition status                                                                                   |                  |
| 3. Work with partition configuration                                                                            |                  |
| 4. Clear configuration data<br>5. Create a new partition                                                        |                  |
|                                                                                                    |                  |
| Selection 5                                                                                                    |                  |
|                                                                                                    |                  |
| F3=Exit F12=Cancel                                                                                              |                  |
| M <u>A</u> A MW                                                                                                 | 21/007           |
| Connected to remote server/host 127.0.0.1 using port 52274                                                      |                  |

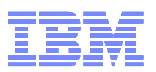

### Creating an IBM i Client partition – Select Operating Environment

| <b>3</b> 입 Session A - I550LCPS.ws - [24 x 80]             |                 | The Mar |          |
|------------------------------------------------------------|-----------------|---------|----------|
| File Edit View Communication Actions Window Help           |                 |         |          |
|                                                            |                 |         |          |
| Host: 127.0.0.1 Port: 52274                                | Workstation ID: | Disc    | connect  |
| Select Operating                                           | Environment     |         | 00507000 |
| Select one of the following:                               |                 | System: | 202312DC |
| 1. 0S/400<br>2. Guest                                      |                 |         |          |
|                                                            |                 |         |          |
|                                                            |                 |         |          |
|                                                            |                 |         |          |
|                                                            |                 |         |          |
|                                                            |                 |         |          |
|                                                            |                 |         |          |
| Selection <u>1</u>                                         |                 |         |          |
| F3=Exit F12=Cancel                                         |                 |         |          |
|                                                            |                 |         |          |
|                                                            |                 |         | 21/007   |
| Connected to remote server/host 127.0.0.1 using port 52274 |                 |         |          |

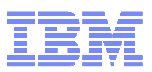

### Creating an IBM i Client partition – Create New Partition

| 과 Session A - I550LCPS.ws - [24 x 80]                                                       |           |
|---------------------------------------------------------------------------------------------|-----------|
| File Edit View Communication Actions Window Help                                            | T.        |
|                                                                                             |           |
| Host:         127.0.0.1         Port:         52274         Workstation ID:         Discord | nnect     |
| Create New Partition                                                                        |           |
| System:<br>Complete blanks, press Enter.                                                    | \$65372DC |
| Partition identifier and name <u>2</u>                                                      |           |
| Number of available system processors                                                       | -5        |
| M <u>A</u> A MW                                                                             | 05/052    |
| Connected to remote server/host 127.0.0.1 using port 52274                                  | 11.       |

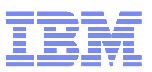

#### Creating an IBM i Client partition - confirm

30

| D         Session A - I550LCPS.ws - [24 x 80]                                                   |           |
|-------------------------------------------------------------------------------------------------|-----------|
| File Edit View Communication Actions Window Help                                                |           |
|                                                                                                 |           |
| Host:         127.0.0.1         Port:         52274         Workstation ID:         Discontinue | nnect     |
| Confirm New Partition                                                                           |           |
| System:<br>Verify information, press Enter.                                                     | \$65372DC |
| Partition identifier and name 2 IBM71C1                                                         |           |
| <pre>Number of partition processors</pre>                                                       |           |
| M <u>A</u> A MW                                                                                 | 01/001    |
| Connected to remote server/host 127.0.0.1 using port 52274                                      |           |

In order to select Virtual Ethernet as the console device you have to set a Virtual Ethernet Identifier to '3', Instead of '1'.

© 2012 IBM Corporation

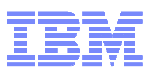

# Creating an IBM i Client partition – IPL required '<'

| ■ Sessio                           | n A - 1550L0                                | CPS.ws - [24 x 80]                                         |                                               |                                        |                                      |                              |                                         |                    |                                            |                                                 | x           |
|------------------------------------|---------------------------------------------|------------------------------------------------------------|-----------------------------------------------|----------------------------------------|--------------------------------------|------------------------------|-----------------------------------------|--------------------|--------------------------------------------|-------------------------------------------------|-------------|
| File Edi                           | it View (                                   | Communication                                              | Actions Wind                                  | ow Help                                |                                      |                              |                                         |                    |                                            |                                                 |             |
| <b>B</b>                           | <b>B</b>                                    | <b>5</b>                                                   | 🛋 🔥 🍡                                         | 💩 🛃 🏈                                  |                                      |                              |                                         |                    |                                            |                                                 |             |
|                                    | Host:                                       | 127.0.0.1                                                  | F                                             | ort: 52274                             |                                      | Workstation ID               | 0:                                      |                    | Disconn                                    | ect                                             |             |
|                                    |                                             |                                                            | Work                                          | with P                                 | artitio                              | n Configu                    | ration                                  |                    |                                            |                                                 |             |
| Avai<br>Avai<br>Memo<br>Type<br>1= | lable<br>lable<br>ry reg<br>optic<br>Displa | processo<br>memory (<br>gion size<br>on, press<br>ay 2=Cha | r units<br>MB)<br>(MB) .<br>Enter.<br>nge 9=D | <br><br>                               | : 1<br>: 102<br>: 128                | .00<br>4                     |                                         | Syste              | m: S                                       | 653720                                          | IC          |
| 0pt<br>_<br>_<br>_                 | Part:<br>ID I<br>2 3<br>3 I                 | ition<br>Name<br>IBMI71H<br>IBMI71C<br>LINUX               | <br>Total<br>1<br>1<br>1                      | Proce<br>Units<br>1.00<br>1.00<br>1.00 | ssor<br>Uncap<br>1<br>1<br>1         | Weight<br>High<br>Med<br>Med | Memory<br>(MB)<br>10240<br>8192<br>4096 | WLM<br>2<br>2<br>2 | Virtu<br>Ether<br>1 2<br>1 2<br>3 2<br>1 2 | al<br>net ID<br>3 4<br>2 2<br>2 2<br>2 2<br>2 2 | <<br><<br>< |
| < In<br>F3=E<br>F11=<br>Part       | dicate<br>xit<br>Work (<br>ition            | es partit<br>F5=Refre<br>with part<br>2 chan               | ion IPL<br>sh<br>ition st<br>ge was s         | may be<br>atus<br>uccessf              | require<br>F10=Dis<br>F12=Can<br>ul. | d.<br>play chan<br>cel       | ge status                               |                    |                                            |                                                 |             |
| MA                                 | A                                           |                                                            | MW                                            |                                        |                                      |                              |                                         |                    |                                            | 14/                                             | 003         |
| ා Con                              | nected to re                                | emote server/host                                          | 127.0.0.1 using p                             | ort 52274                              |                                      |                              |                                         |                    |                                            |                                                 | 11          |

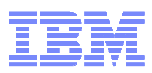

#### Identify virtual SCSI resource

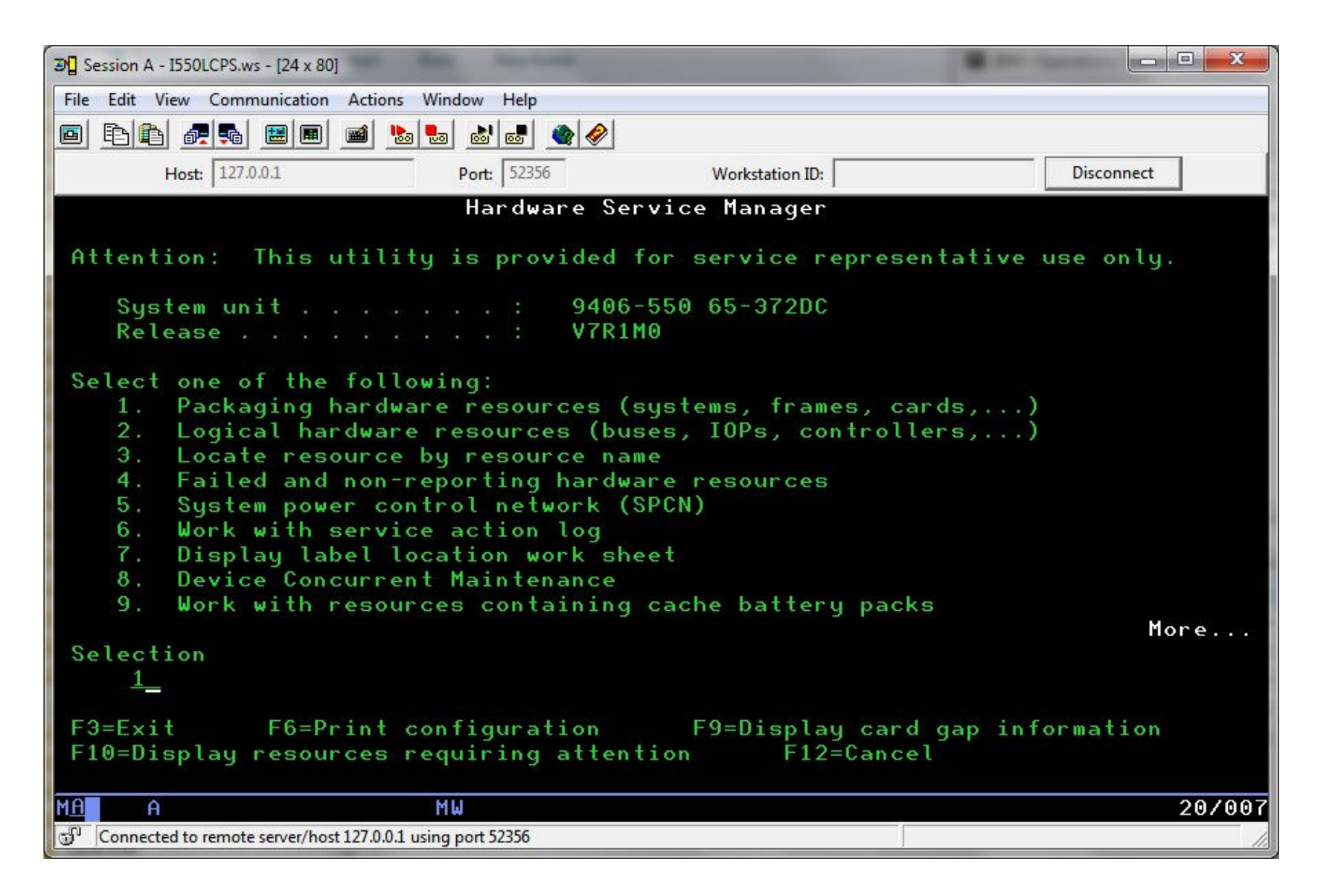

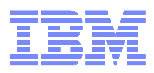

#### Identify virtual SCSI resource – Look for "290B" with location ending Cx30

| D         Session A - 1550LCPS.ws - [24 x 80]                                                  |                          |                                           |                                        |                            |
|------------------------------------------------------------------------------------------------|--------------------------|-------------------------------------------|----------------------------------------|----------------------------|
| File Edit View Communication Actions Window Help                                               |                          |                                           |                                        |                            |
|                                                                                                | <i></i>                  |                                           |                                        |                            |
| Host: 127.0.0.1 Port: 52356                                                                    | w                        | orkstation ID:                            |                                        | Disconnect                 |
| Packaging                                                                                      | Hardware                 | Resources                                 | 4                                      |                            |
|                                                                                                |                          | Unit I                                    | D: U9406.5                             | 550.65372DC                |
| Type options, press Enter.<br>2=Change detail 3=Concurrent<br>8=Associated logical resource(s) | maintenano<br>9=Haro     | ce 4=Rem<br>dware conta                   | ove 5=Di<br>ined withir                | isplay detail<br>n package |
|                                                                                                | Tupe                     | Resource                                  |                                        |                            |
| Opt Description                                                                                | Model                    | Name                                      | Location                               |                            |
| _ Virtual Comm IOA                                                                             | 290B-001                 | P61                                       | V1-C5                                  |                            |
| Virtual Comm IOA                                                                               | 6B04-001                 | P59                                       | V1-C6                                  |                            |
| _ Virtual Comm Port                                                                            | 6B04-001                 | P60                                       | V1-C6-T1                               |                            |
| <u>8</u> Virtual Comm IOA                                                                      | 290B-001                 | P64                                       | V1-C230                                |                            |
| Virtual Comm IOA                                                                               | 290B-001                 | P62                                       | V1-C231                                |                            |
| _ Virtual Comm IOA                                                                             | 290B-001                 | P63                                       | V1-C232                                |                            |
|                                                                                                |                          |                                           |                                        |                            |
|                                                                                                |                          |                                           |                                        | Bottom                     |
| F3=Exit F5=Refresh F6=Print F7=Inc<br>F8=Exclude non-reporting resources<br>F12=Cancel         | lude empty<br>F10<br>F13 | y positions<br>=Non-report<br>=Unresolved | and not ow<br>ing resourd<br>locations | wned positions<br>ces      |
| MA MW                                                                                          |                          |                                           |                                        | 13/002                     |
| Connected to remote server/host 127.0.0.1 using port 52356                                     |                          |                                           |                                        |                            |

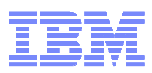

# Identify virtual SCSI resource

| 3 Session A - I550LCPS.ws - [24 x 80]                                        | and the second design of the second design of the second design of the second design of the second design of the |                                         |
|------------------------------------------------------------------------------|----------------------------------------------------------------------------------------------------|-----------------------------------------|
| File Edit View Communication Actions Window I                                | lelp                                                                                                    |                                         |
| 🖻 🗗 🛃 📰 🔳 🚵 💩                                                                | <b></b>                                                                                                    |                                         |
| Host: 127.0.0.1 Port:                                                        | 52356 Workstation ID:                                                                                            | Disconnect                              |
| Logical Resources                                                            | Associated with a Packaging                                                                                      | Resource                                |
| Packaging resource:                                                          |                                                                                                    |                                         |
| Virtual Comm IOA                                                             | Type-Model Resource Name<br>290B-001 P64                                                                         |                                         |
| Type options, press Enter.<br>2=Change detail 4=Remove<br>7=Verify 8=Associa | 5=Display detail 6=I/(<br>ted packaging resource(s)                                                              | 0 debug                                 |
| Opt Description<br>Virtual Comm IOA<br>Virtual IOP                           | Type-Model Resource Nam<br>290B-001 CTL06<br>290B-001 CMB12                                                      | me Status<br>Operational<br>Operational |
|                                                                              |                                                                                                    |                                         |
| F3=Exit F5=Refresh                                                           | F6=Print F12=Cancel                                                                                              |                                         |
| MA <b>N</b> MW                                                               |                                                                                                    | 12/003                                  |
| 🗇 Connected to remote server/host 127.0.0.1 using port 52                    | 356                                                                                                    | 18                                      |

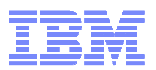

# Setting up IBM i Virtual I/O Resources

- Create Network Server Description (NWSD)
- Create Network Storage Space (aka Virtual Disk)
- Linking the virtual disks to the NWSD
- Optionally create a Virtual Image Catalog

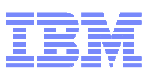

# Network Server Description: CRTNWSD

| 3 Session A - I550LCPS.ws - [24 x 80]                      |                                            |
|------------------------------------------------------------|--------------------------------------------|
| File Edit View Communication Actions Window Help           |                                            |
|                                                            | <b>)</b>                                   |
| Host: 127.0.0.1 Port: 61602                                | Workstation ID: Disconnect                 |
| Create Network                                             | Server Desc (CRTNWSD)                      |
| Type choices, press Enter.                                 |                                            |
| Network server description >                               | IBM71C1 Name                               |
| Resource name                                              | CTL06 Name, *NONE, *AUTO                   |
| Network server type:                                       |                                            |
| Server connection                                          |                                            |
| Online of TDI                                              | *OPSYS *WINJZ, *HIAPPU, *ESA               |
| Varu on wait                                               | $\frac{mqes}{mnu} = \frac{mnu}{mnu}$       |
| Shutdown timeout                                           | *TYPE 2-45 minutes                         |
| Partition                                                  | *NONE                                      |
|                                                            |                                            |
| Partition number                                           | 21-65535, *NONE                            |
| Code page                                                  | <u>*LNGVER</u> *LNGVER, 437, 850, 852, 857 |
| Server message queue                                       | <u>*JOBLOG</u> Name, *JOBLOG, *NONE        |
| Library                                                    | Name, *LIBL, *CURLIB                       |
| Pool identifier                                            | <u>*BASE</u> *BASE, *SHRPOOL1              |
|                                                            | More                                       |
| F3=Exit F4=Prompt F5=Refresh F                             | F12=Cancel F13=How to use this display     |
| F24=More keys                                              |                                            |
|                                                            |                                            |
|                                                            | 14/043                                     |
| Connected to remote server/host 127.0.0.1 using port 61602 |                                            |

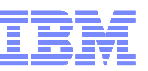

# Network Server Description: CRTNWSD page 2

| ℬロ Session A - I550LCPS.ws - [24 x 80]                                                               |                                                |
|----------------------------------------------------------------------------------------------------|------------------------------------------------|
| File Edit View Communication Actions Window Help                                                     |                                                |
| 🖻 🗈 🕼 🛲 🔳 📾 🛸 💩 😹 🔌 🏈                                                                                |                                                |
| Host: 127.0.0.1 Port: 61602                                                                          | Workstation ID: Disconnect                     |
| Create Network                                                                                       | Server Desc (CRTNWSD)                          |
| Type choices, press Enter.                                                                           |                                                |
| TCP/IP port configuration:<br>Port                                                                   | <u>*NONE</u> *NONE, 1, 2, 3, 4                 |
| Maximum transmission unit<br>Gateway address                                                         | Number                                         |
| + for more values _<br>TCP/IP route configuration: _<br>Route destination<br>Subnet mask<br>Next hop | *NONE                                          |
| + for more values _<br>TCP/IP local host name                                                        | *NWSD                                          |
| F3=Exit F4=Prompt F5=Refresh<br>F24=More keys                                                        | More<br>F12=Cancel F13=How to use this display |
| M <u>A</u> AMW                                                                                       | 05/035                                         |
| Connected to remote server/host 127.0.0.1 using port 61602                                           |                                                |

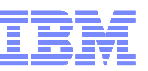

# Network Server Description: CRTNWSD page 3

| 과] Session A - I550LCPS.ws - [24 x 80]                     |                                                |
|------------------------------------------------------------|------------------------------------------------|
| File Edit View Communication Actions Window Help           |                                                |
|                                                            |                                                |
| Host: 127.0.0.1 Port: 61602                                | Workstation ID: Disconnect                     |
| Create Networ                                              | ∙k Server Desc (CRTN₩SD)                       |
| Tune choices press Enter                                   |                                                |
| rype envices, press enter i                                |                                                |
| TCP/IP local domain name                                   | *SYS                                           |
|                                                            |                                                |
|                                                            |                                                |
| TCP/IP name server system                                  | <u>*SYS</u>                                    |
| + for more values                                          |                                                |
| Restricted device resources                                | <u>*NONE</u> Name, *NONE, *ALL                 |
| TPL source                                                 | *papel *NWSSTG *PANEL *STME A                  |
| IPL stream file                                            | *NONE                                          |
|                                                            |                                                |
| IPL parameters                                             | *NONE                                          |
| Serviceability options                                     | *NONE                                          |
| Authority                                                  | <u>*CHANGE</u> Name, *CHANGE, *ALL, *USE       |
|                                                            |                                                |
| E2-Evit E4-Drownt E5-Pofrach                               | More<br>E12-Canaal E12-Way to you this display |
| F3-EXIL F4-Frompt F5-Kerresh                               | Fiz-Cancel Fis-now to use this display         |
|                                                            |                                                |
| M <u>A</u> AMW                                             | 17/040                                         |
| Connected to remote server/host 127.0.0.1 using port 61602 |                                                |

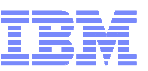

# Network Server Description: CRTNWSD page 4

| 3 Session A - I550LCPS.ws - [24 x 80]                      |                         |                    |                   |
|------------------------------------------------------------|-------------------------|--------------------|-------------------|
| File Edit View Communication Actions Window Help           |                         |                    | 1                 |
|                                                            | ٠                       |                    |                   |
| Host: 127.0.0.1 Port: 61602                                | Workstation ID:         | Disco              | onnect            |
| Create Netw                                                | ork Server Desc (CR     | TNWSD)             |                   |
| Type choices, press Enter.                                 |                         |                    |                   |
| Text 'description'                                         | <u>IBM i Client par</u> | tition 1           |                   |
|                                                            |                         |                    |                   |
|                                                            |                         |                    |                   |
|                                                            |                         |                    |                   |
|                                                            |                         |                    |                   |
|                                                            |                         |                    |                   |
|                                                            |                         |                    |                   |
|                                                            |                         |                    |                   |
|                                                            |                         |                    |                   |
|                                                            |                         |                    |                   |
| F3=Exit F4=Prompt F5=Refresh                               | F12=Cancel F13          | =How to use this d | Bottom<br>Hisplau |
| F24=More keys                                              |                         |                    | , ,               |
| M <u>A</u> A MW                                            |                         |                    | 05/061            |
| Connected to remote server/host 127.0.0.1 using port 61602 |                         |                    | 1.                |

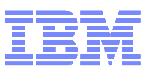

# Network Server Description: WRKNWSD

| 3 Session A - I550LCPS.ws - [24 x 80]                                       |                       |                     |               |
|-----------------------------------------------------------------------------|-----------------------|---------------------|---------------|
| File Edit View Communication Actions Window Help                            |                       |                     |               |
|                                                                             | 🌒 🤗                   |                     |               |
| Host: 127.0.0.1 Port: 61602                                                 | Workstation ID:       |                     | Disconnect    |
| Work with Ne                                                                | twork Server Descri   | iptions             |               |
| Type options, press Enter.<br>1=Create 2=Change 3=Copy<br>9=Retrieve Source | 4=Delete 5=Disp]      | Syst<br>lay 6=Print | em: \$65372DC |
| Network                                                                     |                       |                     |               |
| Opt Server Text                                                             |                       |                     |               |
| IBM71C1 IBM i Clien                                                         | t partition 1         |                     |               |
|                                                                             |                       |                     |               |
|                                                                             |                       |                     |               |
|                                                                             |                       |                     | Battom        |
| Parameters or command ===>                                                  |                       |                     |               |
| F3=Exit F4=Prompt F5=Refresh<br>F23=More options F24=More k                 | F12=Cancel F17<br>eys | 7=Position to       |               |
| M <u>A</u> A MW                                                             |                       |                     | 09/002        |
| Connected to remote server/host 127.0.0.1 using port 61602                  |                       |                     |               |

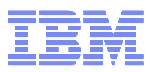

# Network Storage Space: CRTNWSSTG

| D       Session A - I550LCPS.ws - [24 x 80]                                                    |
|------------------------------------------------------------------------------------------------|
| File Edit View Communication Actions Window Help                                               |
|                                                                                                |
| Host: 127.0.0.1 Port: 61602 Workstation ID: Disconnect                                         |
| Create NWS Storage Space (CRTNWSSTG)                                                           |
| Type choices, press Enter.                                                                     |
| Network server storage space> IBM71C1D01NameSize                                               |
|                                                                                                |
| Bottom<br>F3=Exit F4=Prompt F5=Refresh F12=Cancel F13=How to use this display<br>F24=More keys |
| MA A MW 06/038                                                                                 |
| Connected to remote server/host 127.0.0.1 using port 61602                                     |

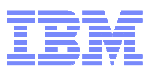

# Network Storage Space: ADDNWSSTGL

| 과] Session A - I550LCPS.ws - [24 x 80]                     | A 2010 (100)                         |                                    |  |  |  |  |  |  |  |
|------------------------------------------------------------|--------------------------------------|------------------------------------|--|--|--|--|--|--|--|
| File Edit View Communication Actions Window Help           | )                                    |                                    |  |  |  |  |  |  |  |
|                                                            | 🔮 🔗                                  |                                    |  |  |  |  |  |  |  |
| Add Server                                                 | Add Server Storage Link (ADDNWSSTGL) |                                    |  |  |  |  |  |  |  |
| Type choices, press Enter.                                 |                                      |                                    |  |  |  |  |  |  |  |
| Network server storage space .                             | . > <u>IBM71C1D01</u>                | Name                               |  |  |  |  |  |  |  |
| Network server description                                 | . > <u>IBM71C1</u>                   | Name<br>WNO WYES                   |  |  |  |  |  |  |  |
| Access                                                     | *UPDATE                              | *NU, *TES<br>*UPDATE *READ *SHRUPD |  |  |  |  |  |  |  |
| Drive sequence number                                      | . <u>*CALC</u>                       | 1-64, *CALC, *QR                   |  |  |  |  |  |  |  |
| Storage path number                                        | . <u>*DFTSTGPTH</u>                  | 1-4, *DFTSTGPTH, *MLTPTHGRP        |  |  |  |  |  |  |  |
|                                                            |                                      |                                    |  |  |  |  |  |  |  |
|                                                            |                                      |                                    |  |  |  |  |  |  |  |
|                                                            |                                      |                                    |  |  |  |  |  |  |  |
|                                                            |                                      |                                    |  |  |  |  |  |  |  |
|                                                            |                                      |                                    |  |  |  |  |  |  |  |
|                                                            |                                      |                                    |  |  |  |  |  |  |  |
|                                                            |                                      |                                    |  |  |  |  |  |  |  |
|                                                            |                                      |                                    |  |  |  |  |  |  |  |
| F3=Exit F4=Prompt E5=Refree                                | sh F12=Cancel                        | F13=How to use this displau        |  |  |  |  |  |  |  |
| F24=More keys                                              |                                      |                                    |  |  |  |  |  |  |  |
|                                                            |                                      |                                    |  |  |  |  |  |  |  |
| M <u>A</u> A MW                                            |                                      | 10/037                             |  |  |  |  |  |  |  |
| Connected to remote server/host 127.0.0.1 using port 61602 |                                      |                                    |  |  |  |  |  |  |  |

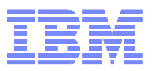

## Network Storage Space: WRKNWSSTG

| B Sessio                                 | on A - I550    | LCPS.ws - [24 x 8 | 80]                |              |              | -         |             | Sec. 1     |               |
|------------------------------------------|----------------|-------------------|--------------------|--------------|--------------|-----------|-------------|------------|---------------|
| File Ed                                  | it View        | Communication     | n Actions Wi       | ndow Help    |              |           |             |            |               |
|                                          |                | <b>5</b>          | 🛛 🛋 💺 🛃            | a 👪 🛃 🛛      | ٠            |           |             |            |               |
|                                          |                |                   | Work w             | with Net     | work S       | erver Sto | orage Sp    | aces       | 00507000      |
| Turz                                     | onti           | 000 000           | ee Entar           | •o           |              |           |             | Syste      | em: \$65372DC |
| 1=<br>11                                 | Creat<br>=Remo | e 2=Ch<br>velink  | ange 3             | Э=Сору       | 4=Del        | ete 5=[   | )isplay     | 6=Print    | 10=Add link   |
| 0pt                                      | Name           |                   | Server             | Seq          | Link<br>Type | Access    | Stg<br>Path |            |               |
|                                          | IBM7           | 1C1D01            | IBM71C1            | 1            | *DYN         | *UPDATE   |             |            |               |
|                                          |                |                   |                    |              |              |           |             |            |               |
|                                          |                |                   |                    |              |              |           |             |            |               |
|                                          |                |                   |                    |              |              |           |             |            |               |
|                                          |                |                   |                    |              |              |           |             |            |               |
|                                          |                |                   |                    |              |              |           |             |            | Pattam        |
| Parameters or command                    |                |                   |                    |              |              |           |             |            |               |
| F3=8                                     | xit            | F4=Prom           | ıpt                | F5=Ref       | resh         | F6=Prin   | t list      | F9=Retriev | ve            |
| F11=                                     | Displ          | ay disk           | status             | F12=Ca       | ncel         | F17=Posi  | ition to    |            |               |
| Network server storage space link added. |                |                   |                    |              |              |           |             |            |               |
| MA                                       | A              |                   | h                  | 1W           |              |           |             |            | 21/007        |
| Cor                                      | nected to      | remote server/ho  | ost 127.0.0.1 usin | g port 61602 |              |           |             | 2          | 11.           |

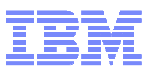

# Network Server Description – Vary On

| ⑦ Session A - I550LCPS.ws - [24 x 80]                                                                                                    |            |
|----------------------------------------------------------------------------------------------------|------------|
| File Edit View Communication Actions Window Help                                                                                            |            |
|                                                                                                    |            |
| Work with Configuration Status                                                                                                    | S65372DC   |
| Position to Starting characters                                                                                                    | 2 19:01:02 |
| Type options, press Enter.<br>1=Vary on 2=Vary off 5=Work with job 8=Work with descriptio<br>9=Display mode status 13=Work with APPN status | n          |
| Opt Description StatusJob<br><u>1</u> IBM71C1 VARIED OFF                                                                                    |            |
| Parameters or command ===>                                                                                                    | Bottom     |
| F3=Exit F4=Prompt F12=Cancel F23=More options F24=More keys                                                                                 |            |
| MA MW                                                                                                    | 10/003     |
| Connected to remote server/host 127.0.0.1 using port 61602                                                                                  |            |

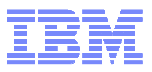

### Network Server Description – Vary On

| File Edit View Communication Actions Window Help                                                                                             | 1         |
|----------------------------------------------------------------------------------------------------|-----------|
|                                                                                                    |           |
| Work with Configuration Status                                                                                                    | \$65372DC |
| Position to Starting characters                                                                                                    | 19:01:02  |
|                                                                                                    |           |
| Type options, press Enter.<br>1=Vary on 2=Vary off 5=Work with job 8=Work with description<br>9=Display mode status 13=Work with APPN status |           |
| Opt Description StatusJob<br><u>IBM71C1</u> VARY ON PENDING                                                                                  |           |
|                                                                                                    |           |
|                                                                                                    |           |
| Parameters or command                                                                                                    | Bottom    |
| ===>                                                                                                    |           |
| F3=Exit F4=Prompt F12=Cancel F23=More options F24=More keys                                                                                  |           |
| Vary on completed for network server IBM71C1.                                                                                                |           |
| M <u>A</u> A MW                                                                                                    | 10/002    |
| 🖞 Connected to remote server/host 127.0.0.1 using port 61602                                                                                 | 11        |

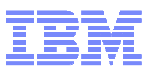

# Network Server Description – Vary On

| 3 Session A - I550LCPS.ws - [24 x 80]                         |                                     | The second second                   | and the second second |           |
|---------------------------------------------------------------|-------------------------------------|-------------------------------------|-----------------------|-----------|
| File Edit View Communication Act                              | ons Window Help                     |                                     |                       | 1         |
|                                                               | 💩 💩 💩 🔌                             | <i></i>                             |                       |           |
|                                                               | Work with (                         | Configuration Sta                   | tus                   | \$65372DC |
| Position to                                                   |                                     | Starting char                       | Ub/U9/12<br>acters    | 19:01:42  |
|                                                               | 0                                   | orall tring on an                   |                       |           |
| Type options, press<br>1=Vary on 2=Vary<br>9=Display mode sta | Enter.<br>off 5=Work<br>tus 13=Work | with job 8=Work<br>with APPN status | with description<br>  |           |
| Opt Description                                               | Status                              |                                     | Job                   |           |
|                                                               | HCIIVE                              |                                     |                       |           |
|                                                               |                                     |                                     |                       |           |
|                                                               |                                     |                                     |                       |           |
|                                                               |                                     |                                     |                       |           |
|                                                               |                                     |                                     |                       |           |
|                                                               |                                     |                                     |                       |           |
| Parameters or comman                                          | d                                   |                                     |                       | Bottom    |
| ===>                                                          |                                     |                                     |                       | ~         |
| F3=Exit F4=Prompt                                             | F12=Cancel                          | F23=More options                    | F24=More keys         |           |
|                                                               |                                     |                                     |                       |           |
| M <u>A</u> A                                                  | MW                                  |                                     |                       | 10/002    |
| Connected to remote server/host 127.                          | ).0.1 using port 61602              |                                     |                       | 11.       |

#### Next you need to activate the partition

- From the SST go to VPM:
  - -5. Work with system partitions
  - -2. Work with partition status
    - Verify IPL source: D
    - Verify IPL Mode: Manual
    - Option 1 to activate

| 과 Session B - [24 x 80]                                                       | -                      |              |            |          |                |           |  |
|-------------------------------------------------------------------------------|------------------------|--------------|------------|----------|----------------|-----------|--|
| File Edit View Communication                                                  | Actions Window         | Help         |            |          |                |           |  |
|                                                                               | 🛋 💩 💩                  | at 🔌 🌑       |            |          |                |           |  |
|                                                                               |                        | Work wit     | th Partiti | on Statu | 5              |           |  |
|                                                                               |                        |              |            |          | System:        | S65372DC  |  |
| 1=Power op                                                                    | ess Enter.<br>Bailding | etart        | 7=Dolauod  | DOLLAR O | ff 8=Immodiato | nower off |  |
| 9=Mode normal                                                                 | 10=Mode m              | anual        | r-berageu  | power o  |                | power orr |  |
| A=Source A                                                                    | B=Source               | В            | C=Source   | С        | D=Source D     |           |  |
|                                                                               |                        | (1)(2)(2)(2) | 0202200    |          |                |           |  |
| Partition                                                                     |                        | IPL          | IPL        | <u></u>  | Reference      |           |  |
| opt identifier                                                                | Name<br>TRMI71H        | Source       | Normal     | State    | Lodes          |           |  |
|                                                                               | IBMI71C                | D            | Manual     | Off      |                |           |  |
| 3                                                                             | LINUX                  | D            | Normal     | Off      |                |           |  |
|                                                                               |                        |              |            |          |                |           |  |
|                                                                               |                        |              |            |          |                |           |  |
|                                                                               |                        |              |            |          |                |           |  |
|                                                                               |                        |              |            |          |                |           |  |
|                                                                               |                        |              |            |          |                |           |  |
|                                                                               |                        |              |            |          |                |           |  |
|                                                                               |                        |              |            |          |                |           |  |
| E3=Evit E5=Pefrech E10=Monitor partition status                               |                        |              |            |          |                |           |  |
| F11=Work with pa                                                              | rtition co             | nfigurat     | tion F12   | =Cancel  | F23=More optio | ns        |  |
| i i norte victor participation of i garacion i i contore i contore operations |                        |              |            |          |                |           |  |
| M <u>A</u> B                                                                  |                        |              |            |          |                | 11/004    |  |
| 1902 - Session successfully started                                           |                        |              |            |          |                |           |  |

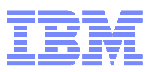

#### Next you need to activate the partition (2)

- The partition will begin initialization. The hosting partition will present the virtual optical device or devices and if a real optical drive is assigned to the hosting partition it will be presented as well.
- The client partition will locate a valid install or bootable media from any of the optical devices it finds on the VSCSI connection.
  - The rest of the install proceeds as normal, client partition will prompt for 'next media'. Go to the host partition and 'mount' the next media or virtual media image.

 Start your Operations Console LAN and connect to the IBM i Client LPAR.
 (Note: When configuring LAN console, the Target partition value reflects the Partition Identifier value.)

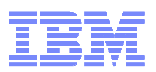

### Install IBM i using virtual optical or real media

- The client partition will see all optical devices presented by the server partition.
- This includes any physical or virtual optical devices owned by the IBM i server partition.
- The client will not see any difference between virtual or physical.

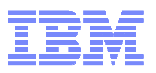

#### Backups for IBM i Clients

- For full-system backup, the client storage spaces can be saved on the host IBM i partition
  - Similar to AIX, Linux client partitions and iSCSI integrated servers with Windows or Vmware => ideal for disaster recovery
  - File-level backup is not supported
  - Storage spaces can be restored on another IBM i host
  - Storage spaces can be located in IASP, Flash Copy can be used on IASP

You can use the following command to save a specific NWSSTG-obj: SAV DEV('/QSYS.LIB/TAP0x.DEVD') OBJ(('/QFPNWSSTG/*virtual\_disk\_name*'))

The accompanying restore command to restore a specific NWSSTG-obj is: RST DEV('/QSYS.LIB/TAP0x.DEVD') OBJ(('/QFPNWSSTG/virtual\_disk\_name'))

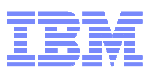

### Things to consider

- Client Virtual Tape
  - Tape library drives can only be virtualized when configured as a stand-alone device, they are not supported while in library mode
- Considerations on number of storage spaces (virtual disks)
  - -Apprx. 4-12, leaving room for growth upto 16
  - -Storage spaces should be same size for performance reasons
- IBM i host vs. VIOS
  - -External storage
  - –Skills
  - -New virtualization enhancements like Active Memory Sharing, Suspend/Resume
- VPM limitations vs. HMC
  - -Only virtual IO
  - -No dynamic movement of resources
  - -Maximum 4 client lpars

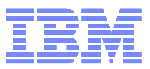

#### Performance Capabilities Reference Guide

IBM Power Systems Performance Capabilities Reference IBM i operating system 7.1

April 2012

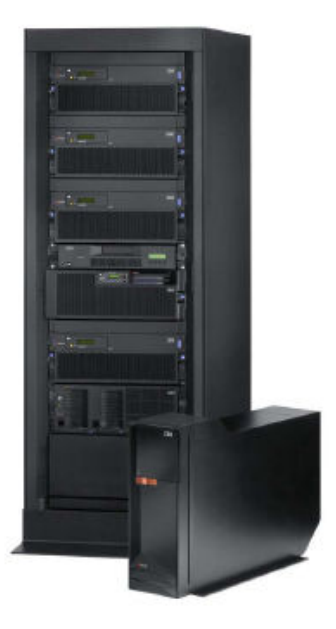

This document is intended for use by qualified performance related programmers or analysts from IBM, IBM Business Partners and IBM customers using the IBM Power<sup>™</sup> Systems platform running IBM i operating system. Information in this document may be readily shared with IBM i customers to understand the performance and tuning factors in IBM i operating system 7.1 and earlier where applicable. For the latest updates and for the latest on IBM i performance information, please refer to the Performance Management Website:

http://www.ibm.com/systems/power/software/i/management/performance/index.html

Requests for use of performance information by the technical trade press or consultants should be directed to STG Cross Platform Systems Performance Department.

IBM i 7.1 Pæformance Capabilities Reference - April 2012 © Copyright IBM Corp. 2012 IBM i Performance Capabilities Reference

1

http://www-03.ibm.com/systems/i/advantages/perfmgmt/resource.html

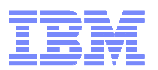

#### Where Do I Start with Installing IBM I hosting clients on Power system?

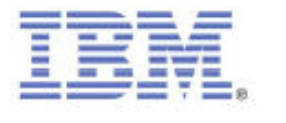

# HMC based

IBM i Virtualization and Open Storage (read-me first)

Mike Schambureck and Keith Zblewski (schambur@us.ibm.com and zblewski@us.ibm.com)

IBM Lab Services - IBM Power Systems, Rochester, MN

August, 2011

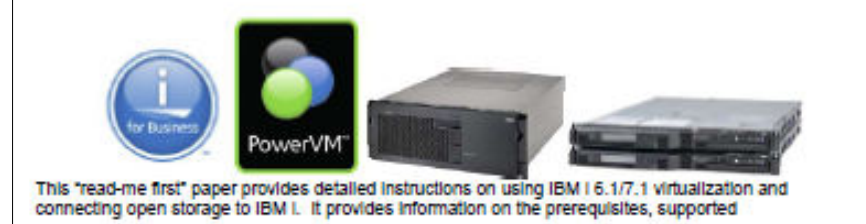

• Latest version at:

http://www.ibm.com/systems/resources/systems\_i\_Virtualization\_Open\_Storage.pdf

Same guide Describes VIOS hosting IBM i clients

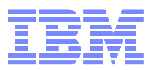

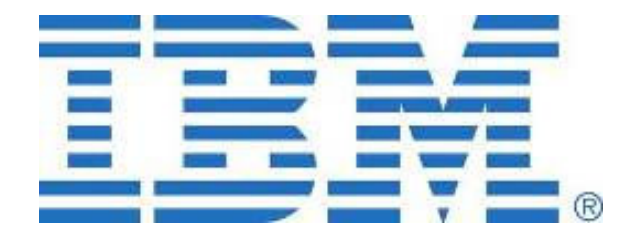